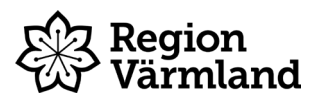

## Instruktion för att nollställa lpad

När du lämnar ditt/dina förtroendeuppdrag hos Region Värmland ska du lämna tillbaka den utrustning du fått låna av regionen, vanligtvis Ipad med tillhörande skal och laddare. Innan du lämnar tillbaka din Ipad ska den nollställas enligt instruktion nedan. Om du inte nollställer Ipaden innan du lämnar in den ska du skicka med ditt Apple-ID samt lösenkod. <u>Vid frågor eller problem kontakta Tele</u> <u>Helpdesk på telefonnummer 010-834 000 (tonval 3).</u>

1. Välj ikonen Inställningar

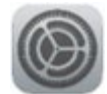

2. Välj **Allmänt** i vänsterkolumnen och klicka sedan på **Överför eller nollställ Ipad** (eller bara <u>Nollställ</u>, beror på vilken iPad du har) längst ner till höger.

| 15:41 fre 22 juli<br>Inställningar                                                                     | Allmänt                      | 중 66 % ■) |
|----------------------------------------------------------------------------------------------------|------------------------------|-----------|
| Denna iPad kontrolleras och administreras<br>av Värmlands Läns Landsting. Läs mer om<br>enhetskontroll | Om                           | >         |
|                                                                                                    | Programuppdatering           | >         |
| Logga in på iPad                                                                                       |                              |           |
| Ställ in iCloud, App Store med mera.                                                                   | AirDrop                      | >         |
|                                                                                                    | AirPlay och Handoff          | >         |
| Slutför inställning av iPad 1 >                                                                        | Bild-i-bild                  | >         |
|                                                                                                    |                              |           |
| Flygplansläge                                                                                          | iPad-lagringsutrymme         | >         |
| 🛜 Wi-Fi RV-GUEST                                                                                       | Appaktiviteter i bakgrunden  | >         |
| Bluetooth På                                                                                           |                              |           |
| (1) Mobildata                                                                                          | Datum och tid                | >         |
| VPN Ej ansluten                                                                                        | Tangentbord                  | >         |
|                                                                                                    | Gester                       | >         |
| Notiser                                                                                                | Typsnitt                     | >         |
| 젟 Ljud                                                                                                 | Språk och region             | >         |
| C Fokus                                                                                                | Ordbok                       | >         |
| Skärmtid                                                                                               |                              |           |
|                                                                                                    | VPN och enhetshantering      | >         |
| 🔕 Allmänt                                                                                              |                              |           |
| 8 Kontrollcenter                                                                                       | Juridik och regelverk        | >         |
| AA Visning och ljusstyrka                                                                              |                              |           |
| Hemskärm och Dock                                                                                      | Overtor eller nollställ iPad | >         |
| (f) Hjälpmedel                                                                                         | Stäng av                     |           |

3. Välj **Radera allt innehåll och inställningar**. Finns antingen längst ner till höger eller näst längst upp till vänster, beroende på vilken iPad du har.

| 15:42 fre 22 juli                                                                                      | 중 66 % ■                                                                                                    |
|----------------------------------------------------------------------------------------------------|----------------------------------------------------------------------------------------------------|
|                                                                                                    | Allmänt Överför eller nollställ iPad                                                                                                    |
| Inställningar                                                                                          |                                                                                                    |
| Denna iPad kontrolleras och administreras<br>av Värmlands Läns Landsting. Läs mer om<br>enhetskontroll |                                                                                                    |
| Logga in på iPad                                                                                       | Förbered för en ny iPad                                                                                                    |
| med mera.                                                                                              | Se till att allt är klart att överföra till en ny iPad, även om du<br>för närvarande inte har tillräckligt med iCloud-<br>lagringsutrymme för säkerhetskopiering. |
| Slutför inställning av iPad 1 >                                                                        | Kom igång                                                                                                    |
|                                                                                                    |                                                                                                    |
| Flygplansläge                                                                                          |                                                                                                    |
| S Wi-Fi RV-GUEST                                                                                       |                                                                                                    |
| 8 Bluetooth På                                                                                         |                                                                                                    |
| (1) Mobildata                                                                                          |                                                                                                    |
| VPN Ej ansluten                                                                                        |                                                                                                    |
|                                                                                                    |                                                                                                    |
| Notiser                                                                                                |                                                                                                    |
| 📢 Ljud                                                                                                 |                                                                                                    |
| C Fokus                                                                                                |                                                                                                    |
| Skärmtid                                                                                               |                                                                                                    |
|                                                                                                    |                                                                                                    |
| Allmänt                                                                                                |                                                                                                    |
| 8 Kontrollcenter                                                                                       |                                                                                                    |
| AA Visning och ljusstyrka                                                                              | Nollställ                                                                                                    |
| 😬 Hemskärm och Dock                                                                                    | Radera allt innehåll och inst.                                                                                                    |
| (i) Hjälpmedel                                                                                         |                                                                                                    |

- 4. Om du får upp en ny där det står "Radera denna iPad" ska du klicka på Fortsätt.
- 5. Ange din **lösenkod** och klicka sedan på **Radera iPad.** *Om personligt Apple-ID är installerat kommer du att uppmanas ange lösenordet för Apple-ID innan valet Radera är möjligt.* Nu är det klart!

| 1642 re22µi | Lösenkod f<br>Ange lösenkaden som anv<br>•                        | Ö <b>r denna iPad</b><br>urda til dit Maa upp derma ⊮lad.                       | ÷ (C % ∎) |
|-------------|-------------------------------------------------------------------|---------------------------------------------------------------------------------|-----------|
|             | Är du säke<br>fortsätta? Al<br>och inställnin<br>raderas. D<br>ån | r på att du vill<br>la medier, data<br>gar kommer att<br>etta kan inte<br>gras. |           |
|             | Avbryt                                                            | Radera iPad                                                                     |           |
|             |                                                                   |                                                                                 |           |